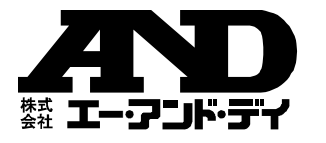

# Win Data Logger for AD-5324 / 5325 Ver.2.00 データロガー用データ通信ソフトウェア (Windows 7 / 8.1 / 10 用) セットアップ取扱説明書

#### **AND** 株式 エー・アリド・ディ <sup>〒170-0013</sup>

東京都豊島区東池袋 3-23-14 ダイハツ・ニッセイ池袋ビル 5F https://www.aandd.co.jp/

1WMPD4001404B

# ご注意

- (1) 本書の内容の一部または全部を無断転載することは固く お断りします。
- (2) 本書の内容については将来予告なしに変更することがあります。
- (3) 本書の内容は万全を期して作成しておりますが、ご不審 な点や誤り、記載漏れなどお気づきの点がありましたら、 ご連絡ください。
- (4) 弊社では、本機の運用を理由とする損失、逸失利益等の請 求については、(3)項にかかわらずいかなる責任も負いか ねますのでご了承ください。

© 2013 株式会社エー・アンド・デイ 株式会社エー・アンド・デイの許可なく複製・改変などを行う ことはできません。

本書に記載されている商品名および社名は、日本国内または 他の国における各社の商標または登録商標です。

## 1. 概要

Win Data Logger は、エー・アンド・デイ製データロガー (AD-5324 / 5325)の計測データを PC で処理するためのデータ通信用 ソフトウェア (Windows 7 / 8.1 / 10 用)です。本書は Win Data Logger のセットアップの方法、および取扱について記述します。 Win Data Logger の使用方法は弊社ホームページの「Win Data Logger」の取扱説明書をご覧ください。

# 2. ソフトウェア使用許諾契約

- Win Data Logger の一部または全部を貸与、配布譲渡すること はできません。
- Win Data Logger を株式会社エー・アンド・デイ(以下、弊社) に無断で複製することは禁じます。
- Win Data Logger は、予告なく仕様を変更することがあります。
- Win Data Logger の著作権は、弊社に帰属します。
- Win Data Logger は、弊社製データロガー(AD-5324 / 5325)のデータを PC で処理するために使用します。その他の目的では使用しないでください。
- Win Data Logger は、データロガー(AD-5324 / 5325)と接続 する PC のハードディスクまたはその他記憶装置に限り、インス トールして使用できます。
- 弊社は Win Data Logger または Readme の欠陥により発生する 直接、間接、特別または必然的な損害について、仮に当該損害が 発生する可能性があると告知された場合でも、一切の責任を負 いません。また、第三者からなされる権利の主張に対する責任も 負いません。同時にソフトウェアやデータの損失の責任を一切 負いません。。

# 3.準備するもの

# □データロガー本体:AD-5324 / 5325

- □PC(ソフトウェア推奨動作環境)
- OS: Microsoft Windows 7/8.1/10(日本語版) CPU: Pentium 以上の CPU 搭載の機種を推奨 RAM: 256MB以上のメモリを推奨 ハードディスク: 400MB以上の空きが必要
- CRT : 解像度 640×480 以上のディスプレイを推奨
- COM ポート : USB ポート (USB 2.0 以上)
- その他 : シリアルポートに空きがあること。 マウスまたはそれに代わるポインティングデバイス が使用可能なこと。

□ケーブル
 専用 USB 通信ケーブル (AX-KO4141)

#### 注意:

- Win Data Logger セットアップの前に、万一の事態に備えて PC の重要なデータをパックアップしておいてください。
- ●AX-KO3149 に付属している RS232C-USB 変換アダプタは Windows 10 に対応しておりません。Windows 10 で USB 接続 を行う場合は、AX-KO4141 をご使用ください。 AX-KO3149は、PCの RS232C ポートに直接接続する場合にご 使用ください。

### 4. インストール

Win Data Logger と専用 USB 通信ケーブルドライバーを PC に インストールします。

### 注意:

- ●インストール作業中に停電したり、PC の電源を切ったりする とハードディスクの内容が破壊される可能性があります。
- ●インストールは、管理者権限のあるアカウントでログインして から行ってください。なお、アカウント名に全角文字が含まれ ていると、インストールが出来ない場合がありますので、あら かじめご了承ください。
- ●インストール時に表示される画面は、お使いの PC の OS や設 定によっては表示が異なる場合があります。

#### Win Data Logger のインストール

- ① 動作環境を満たしていることを確認して PC を起動します。
- 弊社ホームページ (https://www.aandd.co.jp/) より
   Win Data Logger Version2.00.zip をダウンロードします。
- ③ 全てのアプリケーションを終了させます。
- 注意:他のアプリケーションおよび常駐プログラムが動作して いると、正常にインストールできない場合があります。 インストールするときには、必ずほかのアプリケーション および常駐プログラムを終了してください。
- ④ Win Data Logger Version2.00.zip を解凍してフォルダを開き、Win Data Logger Version2.00.exe をダブルクリックします。

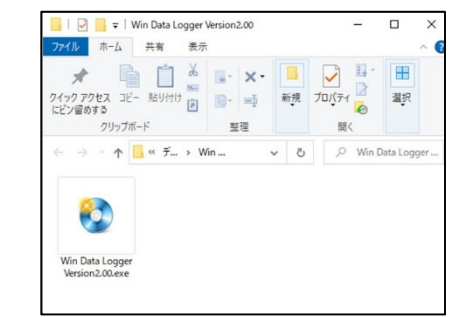

 Win Data Logger Setup Menu 画面で「インストール」をク リックします。

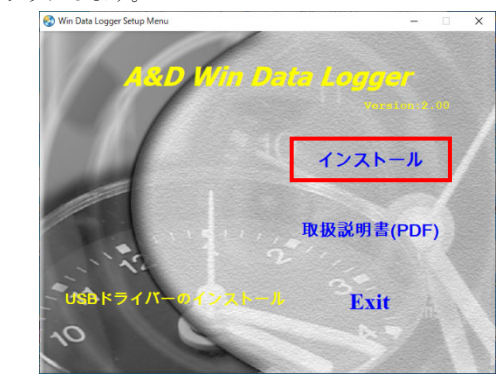

| ューザー アカウント制御<br>この不明な発行元からのア<br>加えることを許可しますか?          | ×<br>プリがデバイスに変更を |
|--------------------------------------------------------|------------------|
| setup.exe<br>発行元: 不明<br>ファイルの入手先: このコンビューター上の<br>詳細を表示 | ロハード ドライブ        |
| はい                                                     | いいえ              |

⑦ 画面の内容を確認して、「**Next** >>」をクリックします。

#### 注意:ソフトウェアのインストール先を変更したい場合は、 「Next>>」をクリックする前に「Browse…」をクリッ クして、インストール先を指定してください。

|                                                                                                    |                                                  | - | > |
|----------------------------------------------------------------------------------------------------|--------------------------------------------------|---|---|
| Destination Directory<br>Select the installation directories.                                                                    |                                                  |   |   |
| All software will be installed in the following locations:<br>different location, click the Browse button and select             | To install software into a<br>another directory. |   |   |
|                                                                                                    |                                                  |   |   |
| Target directory for application                                                                                                 |                                                  |   |   |
| Target directory for application<br>CVPhognam Files (x88)/W/M Data Logger/<br>Target directory for National Instruments software | Browse                                           |   |   |

 
 画面にソフトウェア使用許諾契約書が表示されますので、 内容を確認して同意に問題が無ければ、「I accept the License Agreement.」を選択して、「Next>>」をクリック します。

同意されない(「**I do not accept the License Agreement.**」 を選択した)場合、ソフトウェアのインストールはできま

| ig moog                                                                                                    | - 🗆 ×                                                                                                    |
|----------------------------------------------------------------------------------------------------|----------------------------------------------------------------------------------------------------|
| License Agreement<br>You must accept the licenses displayed by                                                                                                    | elow to proceed.                                                                                                    |
| NATIONAL INSTRUMENT                                                                                                    | TSソフトウェア使用許諾契約書                                                                                                    |
| このシアトウェア使用許諾契約以ば下本契約<br>イントール手続を定えさせるために、シアトウ<br>をワックすることにおり、本契約の条項に対象<br>が、本契約の当事者となっ、本契約の条項に対象<br>をインストールを又は使用してはなるす、シアトウ<br>開後30日以均に返品してくださら、Nにおする<br>来項に低于らのとはす。もしお客様ある主件<br>れば、お客様は、お客様が当該主体をこれら | にしいます施注電源に高水でいたかい。客等様は、<br>江をゆういってい、及びノンは、感対するポタン<br>されることに同意することになります。もしお客様<br>同様されることを希望されれない場合は、ソリトウェア<br>になったいすべいの参注の算具及びその目前の送品<br>株代理じてこれの参注の算具及びその目前の送品<br>株代理じてこれの参注の算具及びその目前の送品<br>物を代理してこれの参注の算具などの自転の送品<br>ないました。 |
| at smith a di all'at at smitht di anti di da 10 ano 10                                                                                                    | っータ・ソフトウェア、メンテナンス、テクーカル・サポートマ >                                                                                                    |

| I accept the    | License Agreement                        |                                                                                          |
|-----------------|------------------------------------------|------------------------------------------------------------------------------------------|
| O I do not acce | pt the License Agre                      | ement.                                                                                   |
| << <u>B</u> ack | Next >>                                  | Cance                                                                                    |
|                 | accept the     l do not acce     << Back | I accept the License Agreement.     I do not accept the License Agre     << gack Next >> |

| 次の | 画面が表示された場合は、「 <b>はい</b> 」をク | リック | します。 |
|----|-----------------------------|-----|------|
|    | コーザー アカウント刺繍                | ×   |      |

6

⑨ 画面に Windows の高速スタートアップ機能の解除を行うかの選択が表示されることがあります。Windows の高速スタートアップ機能を解除する場合は、ママークをつけて「Next >>」をクリックします。

| TRL0 | g                                                                                                    | -                                        |                       | ×  |
|------|----------------------------------------------------------------------------------------------------|------------------------------------------|-----------------------|----|
|      | Disable Windows Fast Startup<br>Disable Windows fast startup to prevent problems with installing or removing<br>hardware.                                                                                                    |                                          |                       |    |
|      | The fast startup capability introduced in Microsoft Windows 8 may cause problen<br>or removing hardware. National Instruments recommends disabling Windows fast<br>more information about fast startup, click the following link or visit ni convinto and<br>Code WinFastbarp. | ns with ins<br>startup. F<br>I enter the | talling<br>or<br>Info |    |
|      | Windows Fast Startup Information                                                                                                    |                                          |                       |    |
|      | Disable Windows fast startup to prevent problems with installing or removing H                                                                                                    | nardware.                                | 1                     |    |
|      |                                                                                                    |                                          |                       |    |
|      |                                                                                                    |                                          |                       |    |
|      |                                                                                                    |                                          |                       |    |
|      |                                                                                                    |                                          |                       |    |
|      | << Back Next                                                                                                    | »                                        | Cano                  | el |

⑩ 画面の内容を確認して、「Next >>」をクリックします。

| 🕼 TRLog                                      |                             |                     | .—                    |      | >  |
|----------------------------------------------|-----------------------------|---------------------|-----------------------|------|----|
| Start Installation<br>Review the following s | ummary before continuing    |                     |                       |      |    |
| Adding or Changing<br>• TRLog Files          |                             |                     |                       |      |    |
|                                              |                             |                     |                       |      |    |
|                                              |                             |                     |                       |      |    |
| Click the Next button to begin insta         | llation. Click the Back but | ton to change the i | nstallation settings. |      |    |
|                                              | Save File                   | << Back             | <u>N</u> ext>>        | Çano | el |

次の画面が表示されたらインストール完了です。

|                            |                        | - | × |
|----------------------------|------------------------|---|---|
| Installation Comple        | te                     |   |   |
| The installer has finished | lupdating your system. |   |   |
|                            |                        |   |   |
|                            |                        |   |   |
|                            |                        |   |   |
|                            |                        |   |   |

- PC を再起動します。
- 注意:再起動をせずに Win Data Logger を起動させた場合、 正常に動作しない場合があります。

# <u>専用USB通信ケーブルドライバーのインストール</u>

#### 注意:

V۵.

- ●専用 USB 通信ケーブル(AX-K04141)を使用するには、ドライバ ーのインストールが必要です。
- ●専用 USB 通信ケーブル (AX-K04141)のドライバーをインストー ルするときは、専用 USB 通信ケーブルと PC を接続せずにインス トールしてください。
- ① Win Data Logger Version2.00.exe をダブルクリックします。
- ② 次の画面の「USBドライバーのインストール」をクリックし

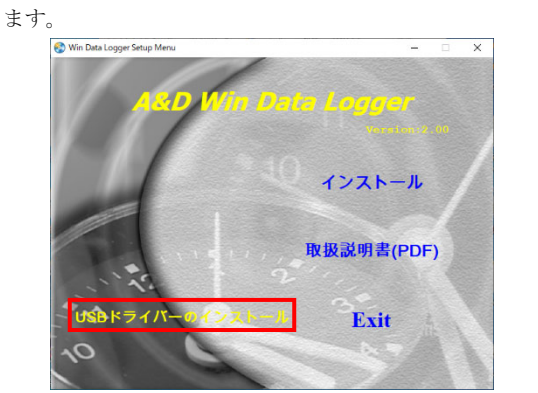

③ 次の画面が表示された場合は、「はい」をクリックしてくださ

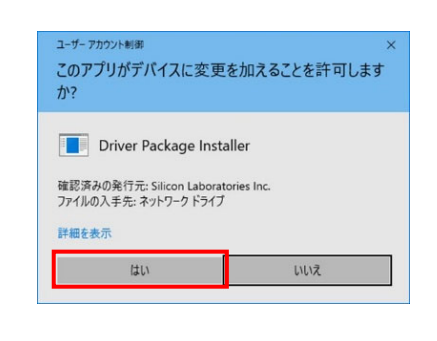

④ 画面の内容を確認して、「次へ >」をクリックします。

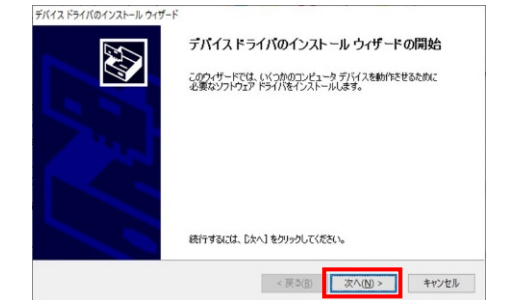

⑤ 次のウィンドウが表示されたらインストール完了です。「完 了」をクリックします。

J どクリツクします。
デバイスドライバのインストールウィザード

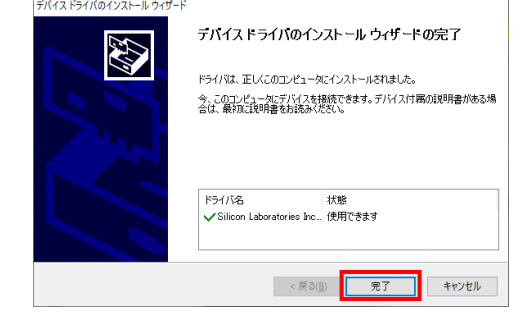

# 5.Win Data Logger の起動方法

[スタート]>[Win Data Logger]>[Win Data Logger Ver.2.00] を選択すると、Win Data Logger が起動します(次図参照)。 Win Data Logger の使用方法は、Win Data Logger のメイン画面 にある「**ヘルプ**」をクリックして表示されるヘルプをお読みくだ さい。

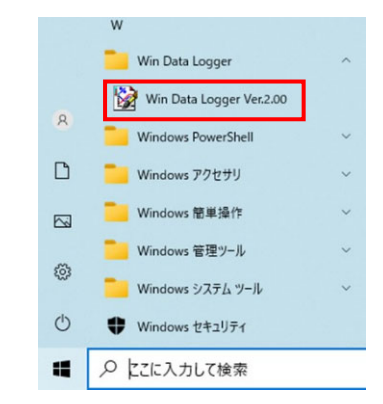

#### 注意:

- ●他社のデータロガーと接続した場合、Win Data Logger での動作は保証いたしません。
- PC 本体や Win Data Logger 以外のソフトウェアについては、 各メーカーにお問い合わせください。
- ●他のアプリケーションや常駐プログラムが動作している場合、 または RS232C や USB を用いた他の通信機能付きのアプリケ ーションがインストールされている場合、ご使用の PC 環境に よっては、Win Data Logger が正常に動作しない場合がありま す。

## 6. アンインストール

- コントロールパネルを開いて、「プログラムのアンインス トール」をクリックします。
- 一覧から TRLog を選択して、「アンインストールと変 更」をクリックします。

| □ プログラムと機能                |                                |       | -                                 |        | ×      |
|---------------------------|--------------------------------|-------|-----------------------------------|--------|--------|
| ← → × ↑ 🖬 « 70754         | > プログラムと機能 ~                   | ō     | プログラムと機能の検索                       |        | P      |
| コントロール パネル ホーム            | プログラムのアンインストー                  | しまた   | は変更                               |        |        |
| インストールされた更新プログラムを<br>表示   | プログラムをアンインストールするには<br>クリックします。 | L -5  | はからプログラムを選択して [アンインストール]、[変更]、または | (修復) 4 | ŧ      |
| Windows の接着の有効化または<br>無効化 | 整理 ▼ アンインストールと変更               |       |                                   | • ==   | 0      |
|                           | 6.00                           |       | 発行元                               | 123    | 21-10  |
|                           | TRLog                          |       | A&D Company,Limited               | 202    | /08/04 |
|                           | Adobe Acrobat Reader DC - Jap  | anese | Adobe Systems Incorporated        | 202    | /08/02 |
|                           | Microsoft Edge                 |       | Microsoft Comparation             | 2021   | 108/02 |

③ 次の画面が表示された場合は、「**はい**」をクリックしてくだ さい。

| ューザー アカウ<br>このアプ!<br>か?                             | ット制御<br>リがデバイスに変更               | <b>巨を加えることを許可します</b> |
|-----------------------------------------------------|---------------------------------|----------------------|
| <ul> <li>デ</li> <li>確認済みの</li> <li>詳細を表示</li> </ul> | プリケーションのアン<br>発行元: Microsoft Wi | インストールまたは変更<br>ndows |
|                                                     | 1413                            | 1117                 |

次の画面で「はい」をクリックします。

| • |                                   |          |
|---|-----------------------------------|----------|
|   | TRLog                             | $\times$ |
|   | ご使用のコンピュータから TRLog を削除してもよろしいですか? |          |
|   | (はい <u>()</u> ) いいえ( <u>N</u> )   |          |

⑤ アンインストールが完了すると、TRLogが一覧からなくなります。

| プログラムと機能                                                                           |                                                         |         | -                                      |                       | ×                    |
|------------------------------------------------------------------------------------|---------------------------------------------------------|---------|----------------------------------------|-----------------------|----------------------|
| ← → * ↑ 0 « 70754                                                                  | > プログラムと機能 ~                                            | õ       | プログラムと機能の検索                            |                       | P                    |
| コントロール パネル ホーム                                                                     | プログラムのアンインストー                                           | ールまた    | は変更                                    |                       |                      |
| インストールされた更新プログラムを<br>表示                                                            | プログラムをアンインストールするに<br>クリックします。                           | :139    | 聞からプログラムを選択して (アンインストール)、(変更)、また       | 5は (修復)               | ŧ                    |
| <ul> <li>インストールされた更新プログラムを<br/>表示</li> <li>♥ Windows の機能の有効化または<br/>無効化</li> </ul> | プログラムをアンインストールするに<br>クリックします。<br>整理 マ アンインストールと変更       | iit. −1 | 能からブログラムを選択して (アンインストール)、(変更)、また       | 日本 (修復)<br>月1日 ・      | ŧ                    |
| <ul> <li>インストールされた更新プログラムを<br/>表示</li> <li>Windows の機能の有効化または<br/>無効化</li> </ul>   | プログラムをアンインストールするに<br>クリックします。<br>型理 マ アンインストールと友更<br>名称 | :lt. —1 | 最からプログラムを選択して(アンインストール)、[変更]、まれ<br>発行元 | 5は(修復)<br>月1日 ・<br>イン | <del>ک</del><br>۲۰۰۳ |

⑥ コントロールパネルを閉じます。